## \*\*\*IMPORTANT – PLEASE READ CAREFULLY\*\*\* NEW REGISTRATION PROCESS

HOW TO CREATE ACCOUNT & REGISTER ONLINE FOR CONTINUING EDUCATION CLASSES/MMII

Participants will need to create an account ONLY ONCE in order to register for MMII offerings. Login and registration is still required for each MMII offering thereafter.

## Go to https://wce.macomb.edu

- 1. Click on LOGIN/CREATE ACCOUNT (near top of screen under graphic banner)
- 2. Click on Create New Profile (under New Students)
- 3. Click Submit on the Profile Creation screen (Select Profile type should be set to Student Profile (single user)
- 4. Enter all fields in Step 1 and click Continue
- 5. Enter all fields in Step 2 and click Submit
- Click Browse (top-left of screen under graphic banner) and choose Macomb Multicultural International Initiatives (MMII), and select from list of subcategories (e.g. Diversity Dialogues, etc.)
- 7. Choose ADD TO CART from any/all offerings
- 8. Click CHECKOUT at the top-right of the page
- 9. Your SHOPPING CART will display, select/check Agree to Policies
- 10. Select Checkout at bottom-left of screen, type your Signature and click I Agree
- **11.** Your registration is complete, and an **email confirmation** will be sent to you